### 第67回海岸工学講演会 Zoom使い方マニュアル

#### 土木学会海岸工学委員会

### 講演会事務局 (幹事長、広報・出版小委員会)

#### 2020年10月22日版

※本マニュアルは土木学会応用力学委員会によるマニュアル
 を元に一部を抜粋し修正を加えたものです。
 https://store-confit.atlas.jp/jsceam/jsceam2020/static/20200502004810809\_ja.pdf

# Zoomによるウェブ会議の概要

ZoomはZoom Video Communications社が提供する ウェブ会議サービスであり、参加者の手元の端末の画 面を共有をしながらのビデオ会議が可能です。

Zoomのビデオ会議では、ホストアカウントがサー バーに開設する**ミーティングルーム**に参加者が専用ク ライアントを通じて接続します。本講演会では、

ホストアカウント:講演会事務局

ミーティングルーム:セッション会場

参加者:座長、発表者、聴講者

に相当します。本マニュアルでは参加者の皆様の操作 を説明します。

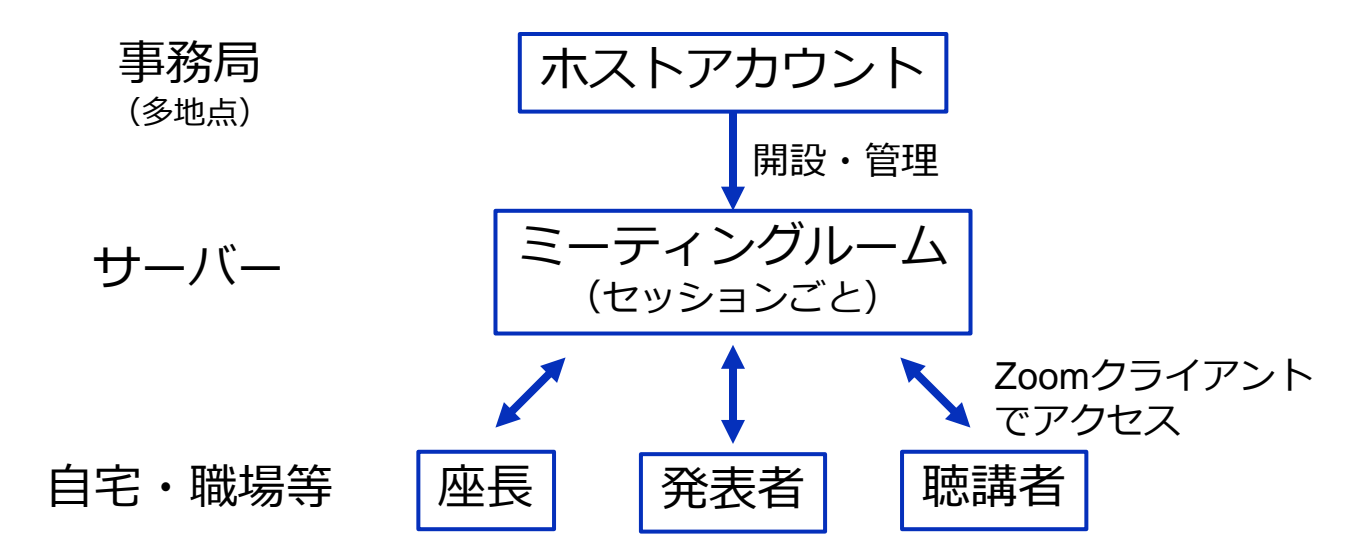

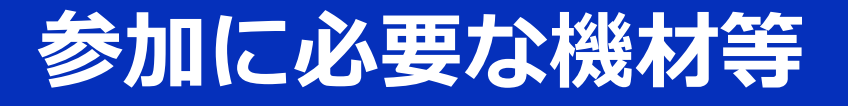

オンライン講演会への参加にあたり、以下の機材等を ご準備ください。

(より詳細なシステム要件は公式のヘルプセンターをご覧ください)

- PC (Windows、Mac、Linux)、タブレットなど
- スピーカー、イヤホン<sup>※</sup>
- ・ ウェブカメラ ←座長,発表者は推奨
- マイク ←座長,発表者は必須
- インターネット環境(座長、発表者は有線推奨)

※スピーカーの音声がマイクに入力されることによる エコーやハウリング防止のため、イヤホン(聴講者) やヘッドセット(座長、発表者)の使用を推奨します。 ※端末にスピーカーとマイクが内蔵されている場合も マイクがスピーカーの音を拾うことがあるため同様です。

以降では<u>Windows10を搭載したPC</u>を念頭に参加までの手順を説明します。基本的な手順はMacも同様です。

### Zoomクライアントの インストール

参加に先立って、ミーティングルームに接続するため の専用クライアント(アプリ)を以下の手順でインス トールしてください。 ※セキュリティ確保のため、インストール後は常に最新版に アップデートするようにしてください。

#### ①Zoomクライアントのダウンロード

公式サイト(<u>https://zoom.us/jp-jp/meetings.html</u>)にアクセ スし、右上の"**リソース**"にカーソルを合わせて表示される項 目から"**Zoomをダウンロード**"をクリックします。

その後表示されるダウンロードセンターでミーティング用 Zoomクライアントをダウンロードします。

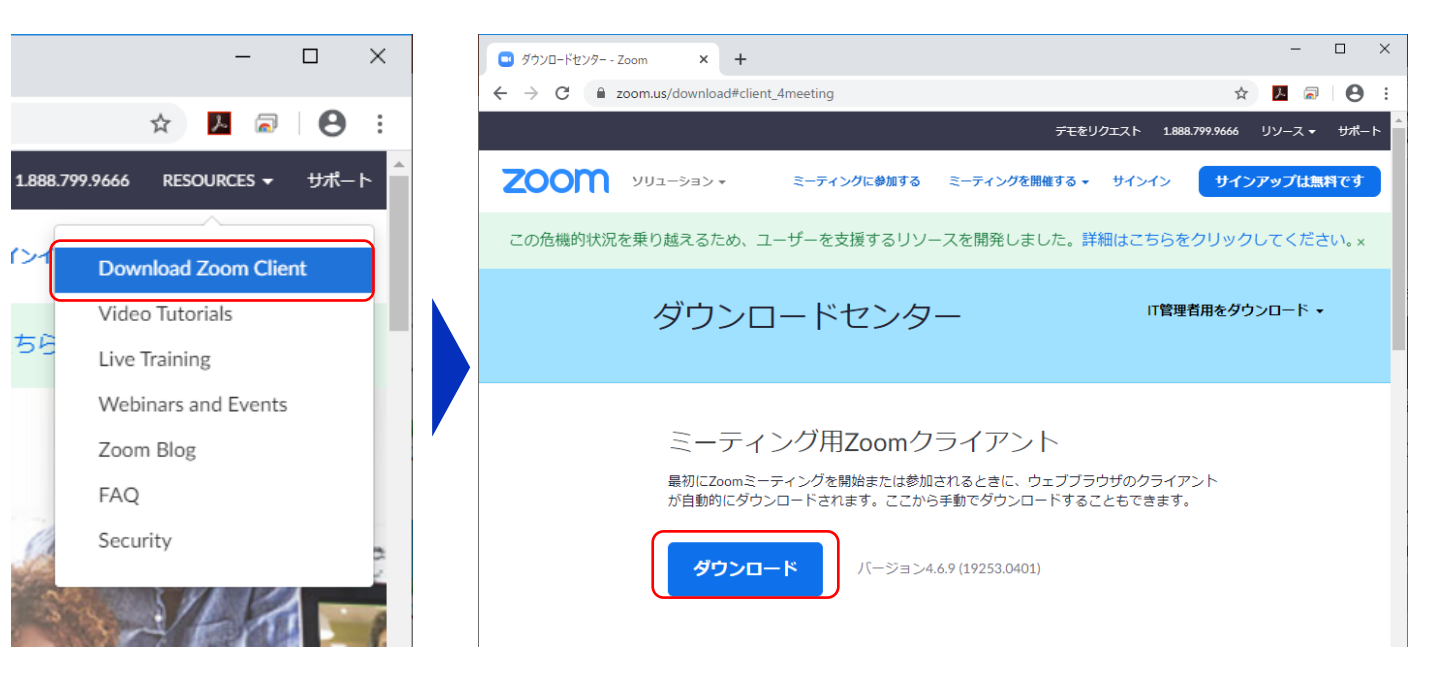

### ②インストーラの実行

ダウンロードしたインストーラを実行すると自動的にインス トールが進みます。最後に下図のウィンドウが表示されれば 完了です。

なお、サインインはミーティングへの参加には不要なため、 本マニュアルでは割愛します。

| Zoom クラウドミーティング     - ロ ×     ZOOM |  |
|------------------------------------|--|
| <u>ミーティングに参加</u><br>サインイン          |  |

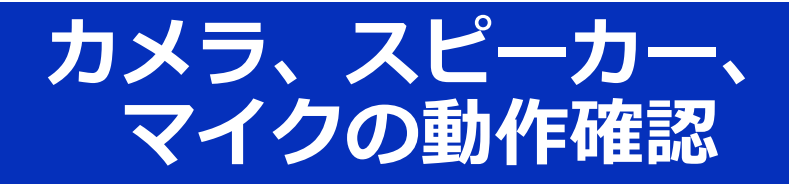

クライアントのインストールが完了したら、以下の手 順でスピーカーとマイクの動作確認をしてください。

### ①テスト用URLに接続

ウェブブラウザでテスト用サ イト (<u>http://zoom.us/test</u>) にアクセスし、"参加"をク リックします。

クライアントをインストール 済ならば、ポップアップが表 示されるので"**Zoomを開く**" をクリックしてください。

### ②カメラのテスト

クライアントが立ち上がり、 右のようなビデオプレビュー が表示されるので、ウェブカ メラが動作していることを確 認し、"**ビデオ付きで参加**"を クリックしてください。

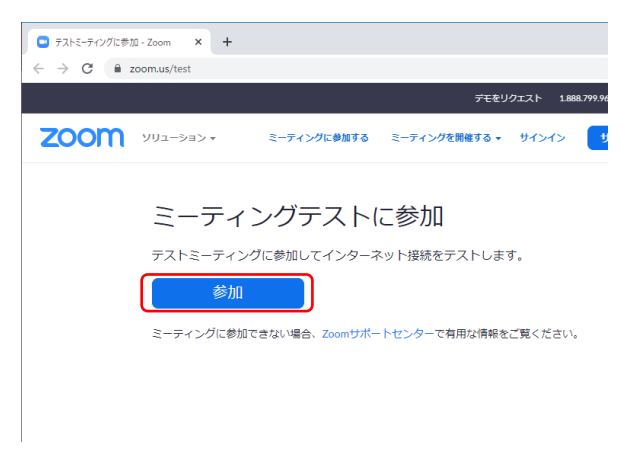

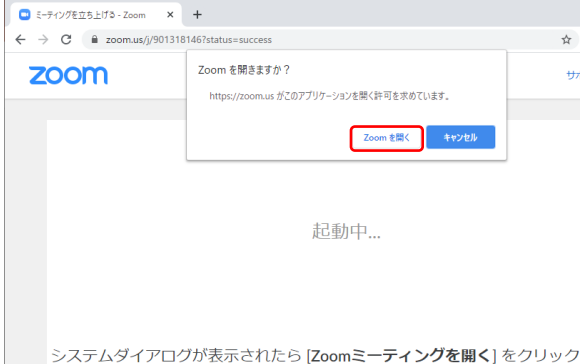

レステムタイアロクが表示されたら [**Zoomミーティングを開く**] をクリック さい。

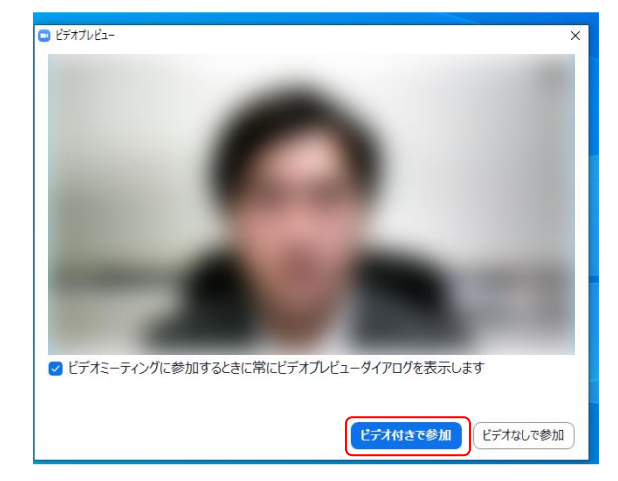

※実際の画面ではぼかしはありません

### ③スピーカーのテスト

次に右のような画面が表示さ れ、着信音が鳴るので聞こえ たら"**はい**"をクリックします。

聞こえない場合は、正しいス ピーカーが選択されているか ドロップダウンリストで確認 してください。

| スピーカーをテスト中                                       | 8 |
|--------------------------------------------------|---|
| 着信音が聞こえますか。                                      |   |
| (du) (11)3                                       |   |
| スピーカー1:   PL2474H (NVIDIA High Definition Au ~ ) |   |
| 出力レベル:                                           |   |

### ④マイクのテスト

最後にマイクテストのウィン ドウが表示されます。

マイクに話しかけると、数秒 後にスピーカーから話した音 声が再生されるので確認でき たら"**はい**"をクリックします。

#### ⑤完了

右のウィンドウが表示された ら動作確認完了です。

その後、"**コンピューターで オーディオに参加**"をクリッ クするとミーティング画面の 操作を体験できますが、ミー ティング中の操作については 後述します。

| マイクをテスト中                        | 8 |
|---------------------------------|---|
| 話してから話をやめます、返答が聞こえますか。          |   |
|                                 |   |
| マイク1: (マイク (2- UCAM-DLE300T) ~) |   |
|                                 |   |

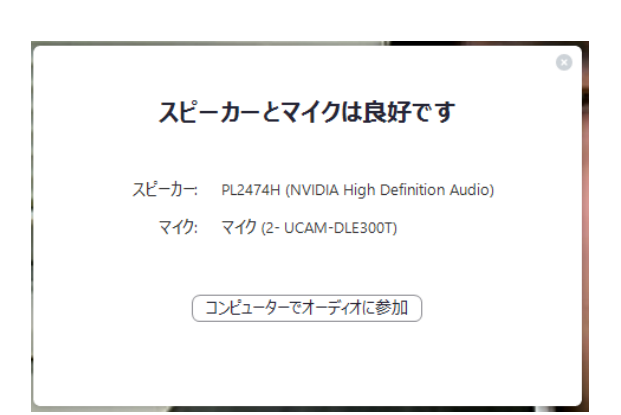

## ミーティングへの参加

Zoomでは前ページの接続用URLにアクセスする方法 とミーティングIDを用いる方法の2通りでミーティン グにアクセスできますが本講演会では後者でセッショ ンにアクセスします。

①ミーティングIDの入力

Zoomクライアントを立ち上げ、" ミーティングに参加"をクリックし ます。

その後表示されるウィンドウで参加したいセッションのミーティングIDと、自分の名前を入力し"参加"をクリックします。

すると、パスワードが要求される ため入力後、"**ミーティングに参加**" をクリックします。

※セッションごとのミーティン グIDとパスワードは参加登録者 に事務局からお知らせします。
※座長、発表者など参加形態ごと の名前の記載形式は別紙"参加者 の注意事項"で指定しています。

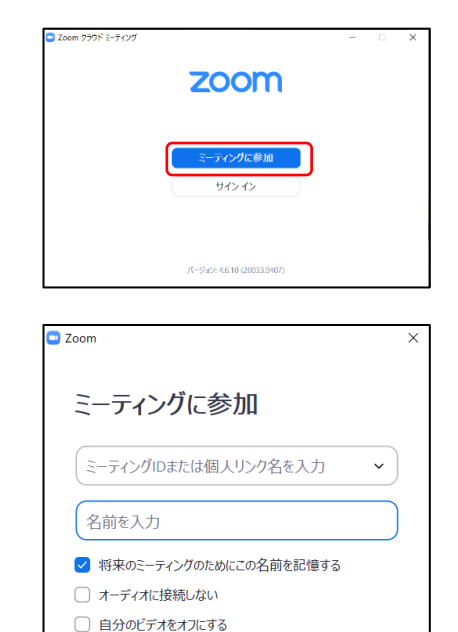

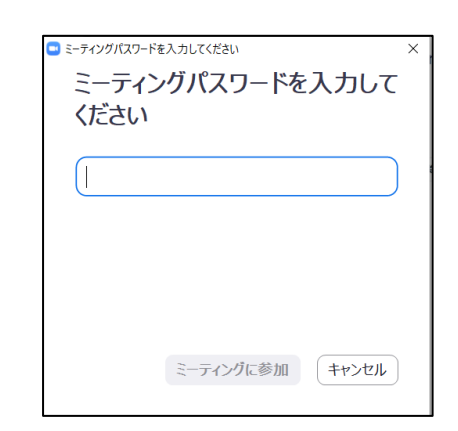

参加 キャンセル

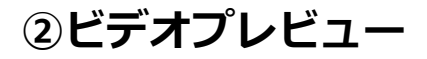

Zoomクライアントが起動し、 カメラのテスト時と同様にビ デオプレビューが表示されま す。 当日は回線負荷軽減のため、 聴講者の方は"ビデオなしで 参加"を、発表者と座長のみ" ビデオ付きで参加"をクリッ クします。

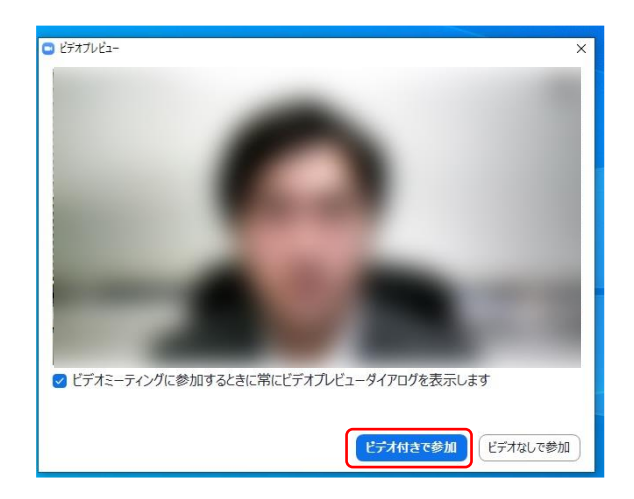

#### **③入室**

入室が完了するとミーティング画面に移り、下のようなウィンドウが表示されるため、"コンピューターをオーディオに参加"をクリックすると入室完了です。

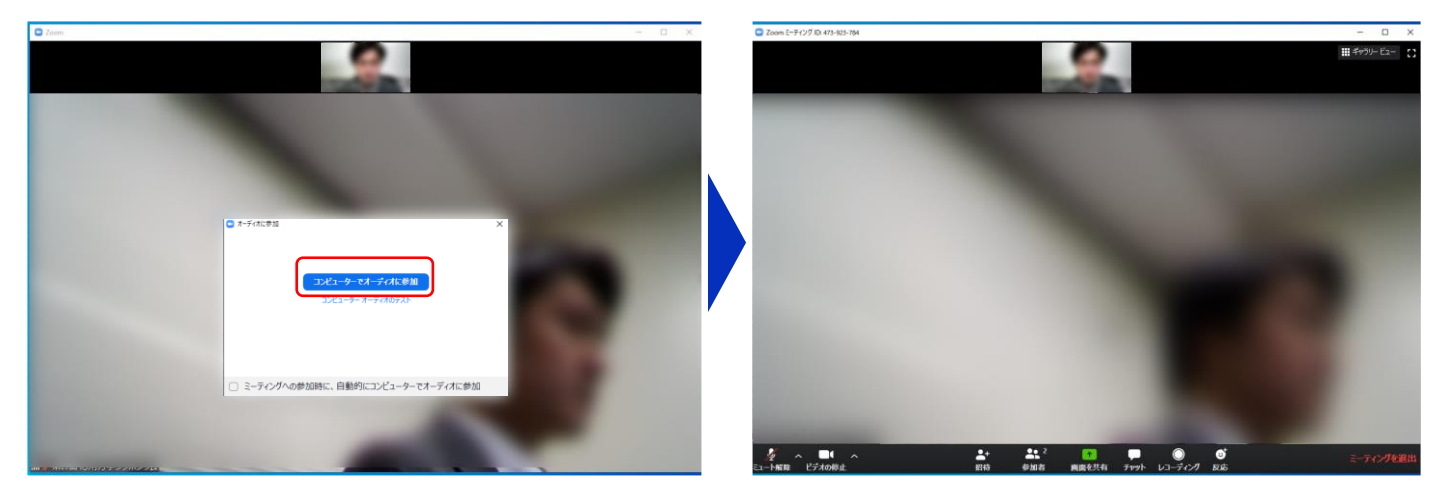

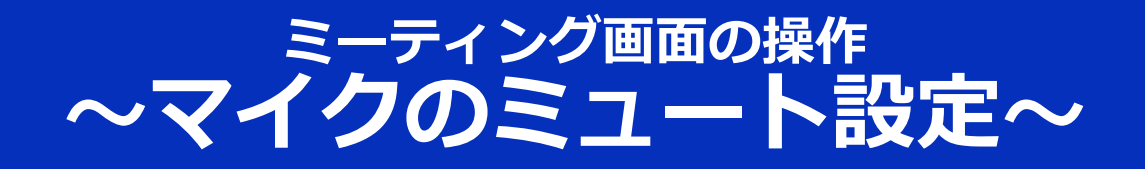

ここからはセッション中に使用が想定されるミーティング画 面の機能を紹介します。

入室時、参加者のマイクはミュート(画面左下が の状態) になっています。自分の発表や質問時に座長に指名されたと きのみ"ミュート解除"をクリックしてください。また、発表・ 発言後は再度ミュートにしてください。

なお、先にも記したとおりエコーやハウリング防止のため、 ヘッドセットの使用を推奨します。

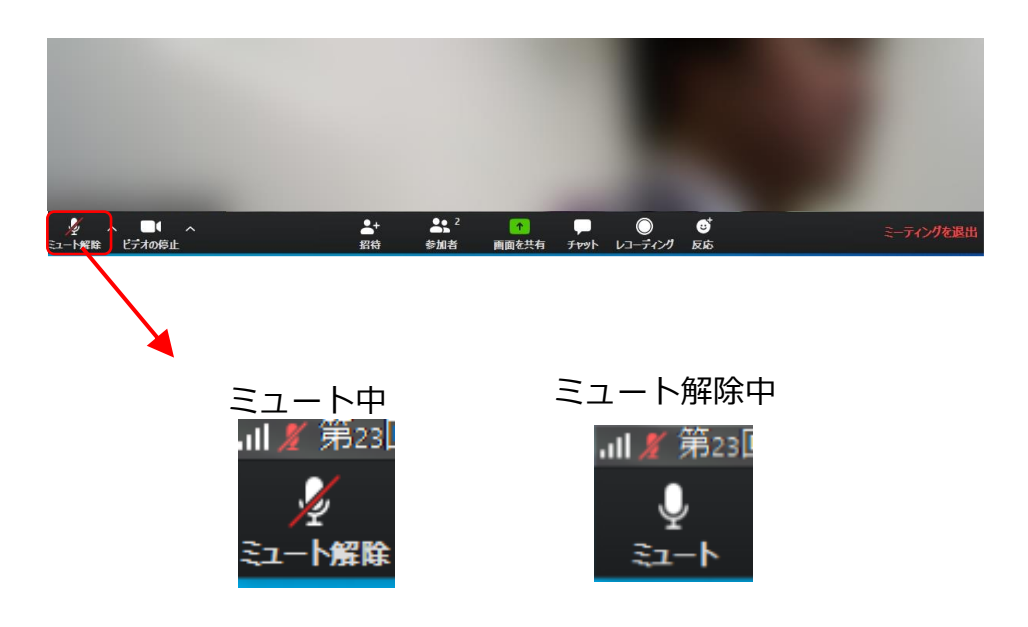

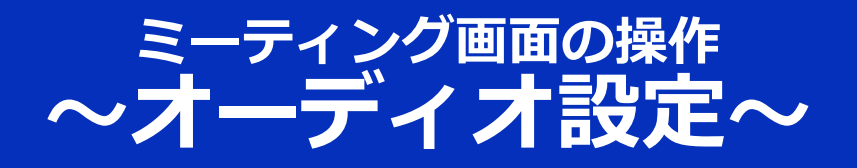

発言者の声が聞こえない、ミュートを解除したのに自分の声 が相手に聞こえていない場合には、オーディオ設定で使用す るスピーカー、マイクが正しく選択されているか確認してく ださい。

オーディオ設定はミュート切替の隣のボタンをクリックして 表示されるリストから開くことができます。

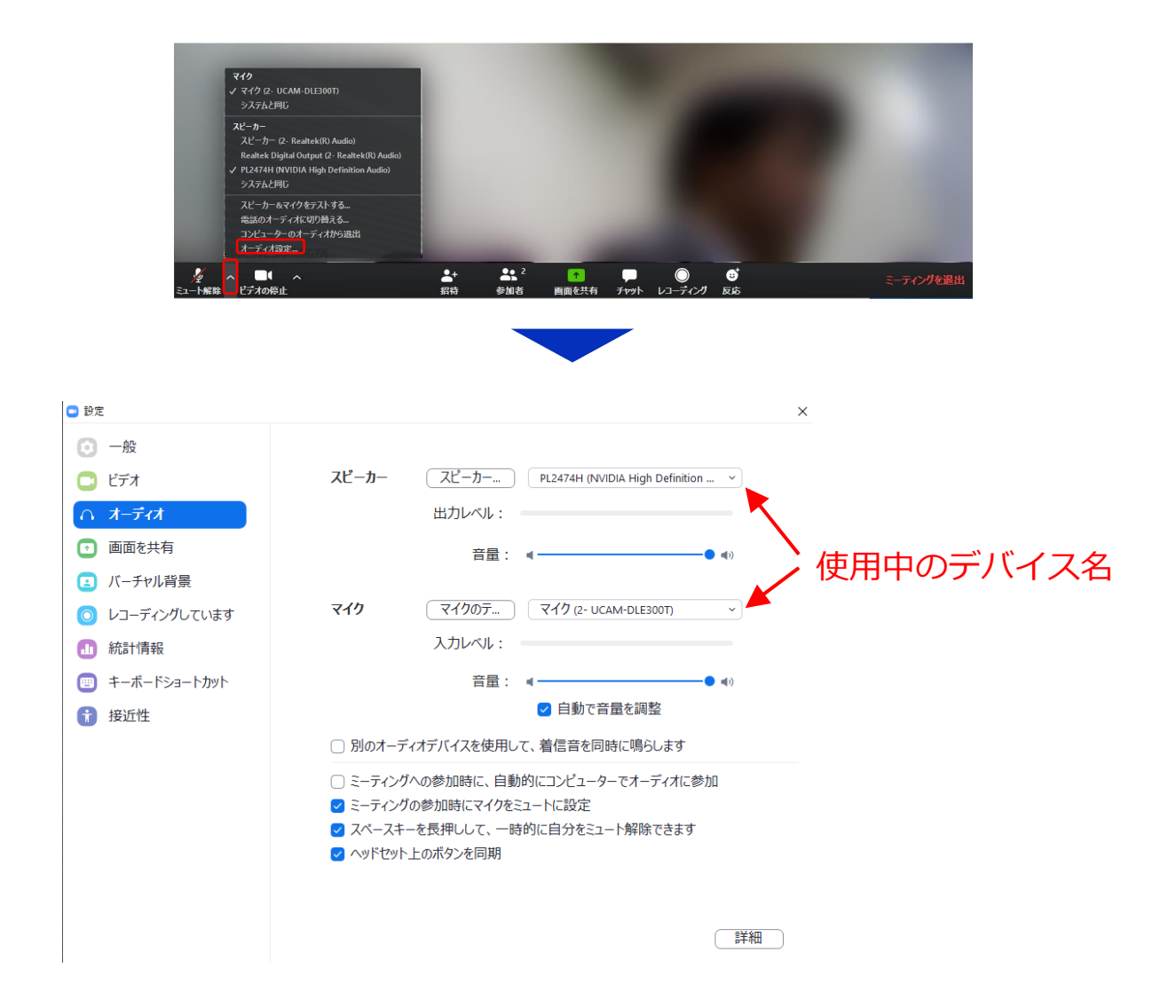

### ミーティング画面の操作 ~カメラのオン/オフ設定~

本講演会では回線負荷軽減のため、発表中は座長と発表者の みカメラを使用し、聴講者は質疑応答時にのみ必要に応じカ メラをオンにすることとします。(質問時もカメラの使用は 必須ではありません。)

カメラのオン/オフはミーティング画面左下の、 「かい」 切り替えられます。聴講者の方は質問時に座長に指名された ときのみ"ビデオの開始"をクリックしてください。また、会話 が終わった後は再度"ビデオの停止"をクリックしてください。

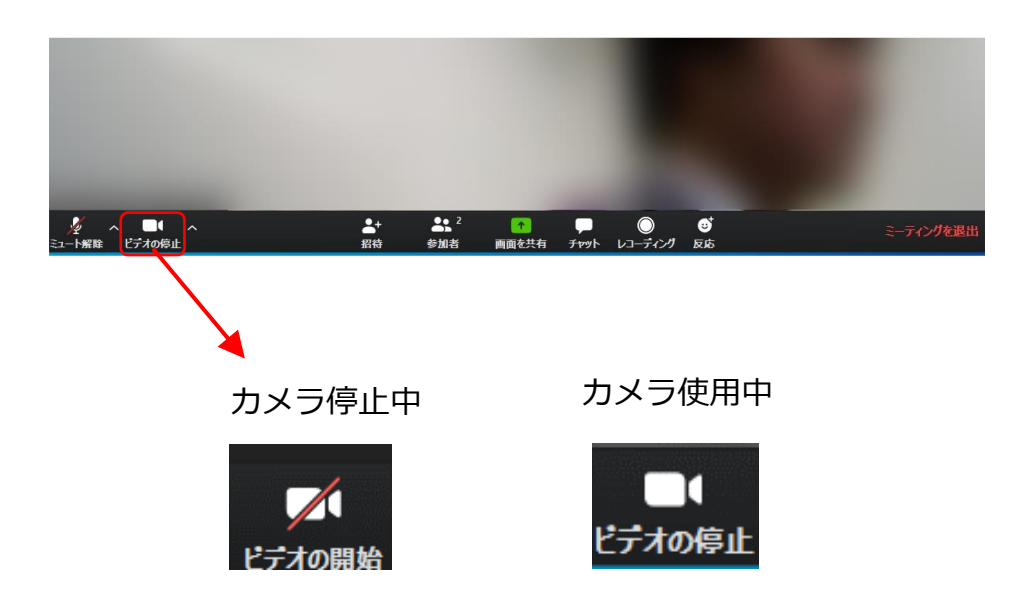

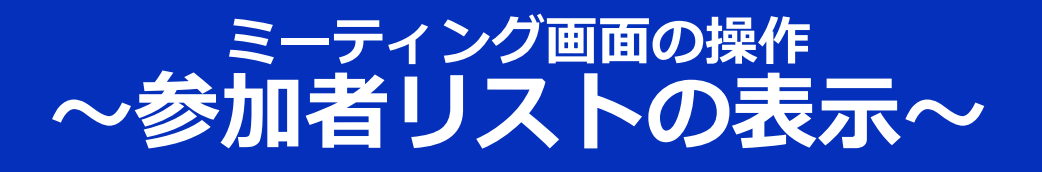

12分間の発表の後8分間の質疑応答の時間を設けます。質問を 希望する場合は、以下の「手を挙げる」操作にて質問の意思 を示してください。座長から指名されるまでは発言しないよ うにしてください。

■「手を挙げる」方法

画面中央下部の"参加者"ボタンをクリックすると画面右側に参加者リストを表示することができます。

リストの下部にある"**手を挙げる**"ボタンをクリックすると、自 分の名前の横に 🦆 マークが表示されます。<mark>質疑応答時に発</mark> 言したい場合にのみ操作してください。また、発言後は"**手を** 降ろす"をクリックしてください。

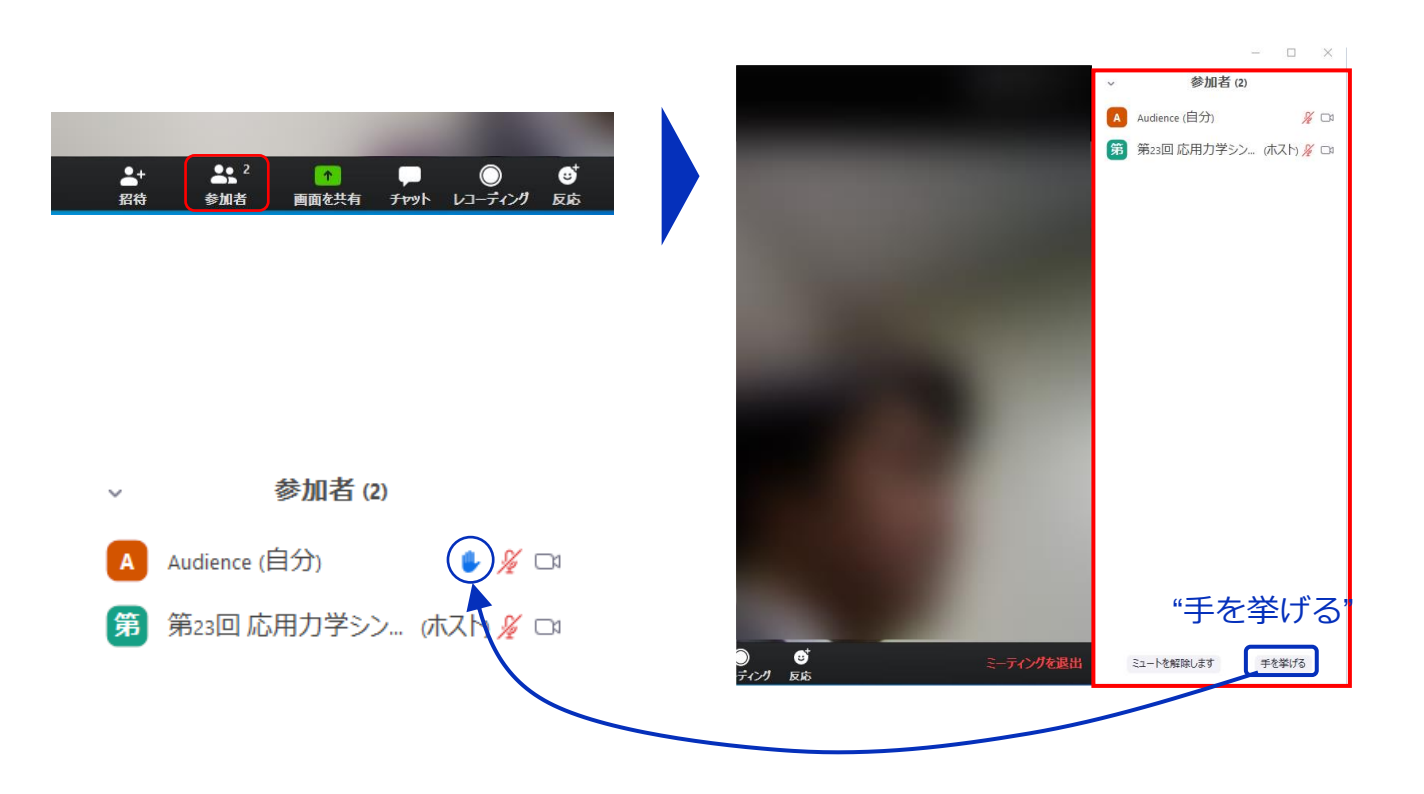

### ミーティング画面の操作 ~参加者リストの表示~

12分間の発表の後8分間の質疑応答の時間内に質問ができず、 別の質問をしたい、あるいはコメントをしたい場合には、以 下のチャット機能をお使いください.

■チャット機能の使い方

画面中央下部の"**チャット**"ボタンをクリックすると画面右側に チャットリストを表示することができます。

リスト下の「ここのメッセージを入力します」に、所属とお 名前、質問やコメントを記入し、Enterを押してください。リ ストに記入された内容が表示されます。

質問・コメントをいただいてもセッション中にお答えできな い場合もありますことをご了承ください。

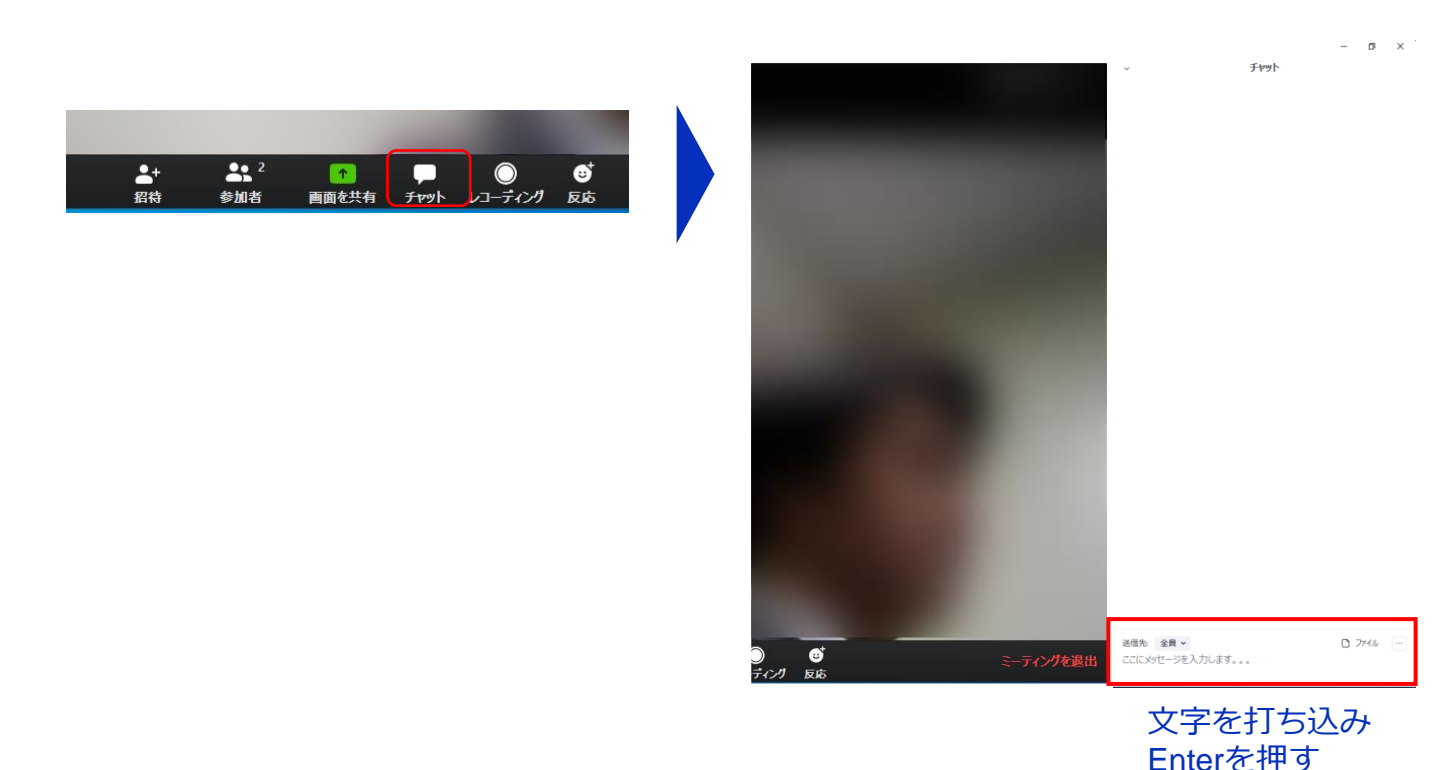

### ミーティング画面の操作 ~チャット・レコーディング(使用禁止)~

また、画面下部の"**レコーディング**"ボタンを押すことで会議の 様子を記録する機能がありますが(ホストによる許可が必 要)、**本講演会では一切の録音・録画を禁止します**。その他、 カメラやソフトウェアなどによる録音・録画も同様にご遠慮 ください。

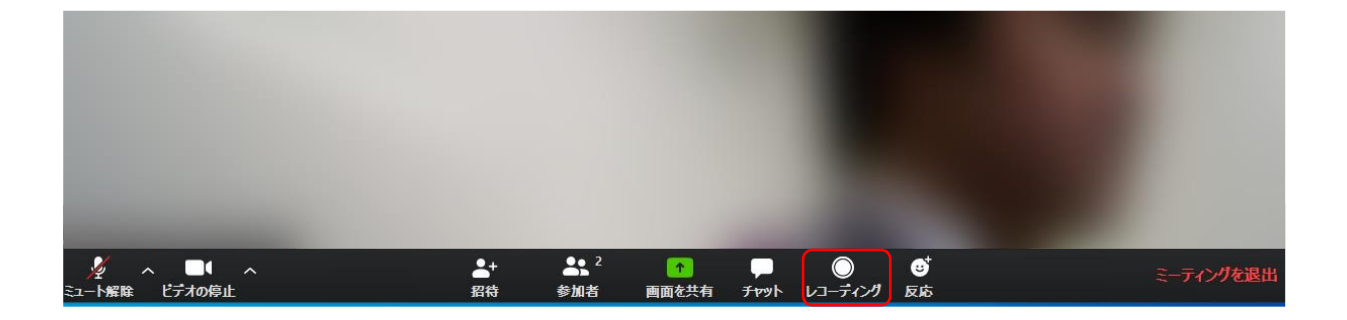

### ミーティング画面の操作 **~画面共有~**

自分の発表時は**必ず座長の指示を受けてから**、以下の手順で 画面共有してください。

まず、発表資料のファイルを先に開いておきます。

そして、画面中央下部の"**画面を共有**"ボタンをクリックすると 共有する画面の選択ウィンドウが表示されるので(下図)、 ①発表資料を選択してから、②"共有"ボタンをクリックすると 画面が共有されます。

発表中、音声付きの動画などが含まれる場合には、"コン ビュータの音声を共有"にチェックを入れてから画面共有して ください。

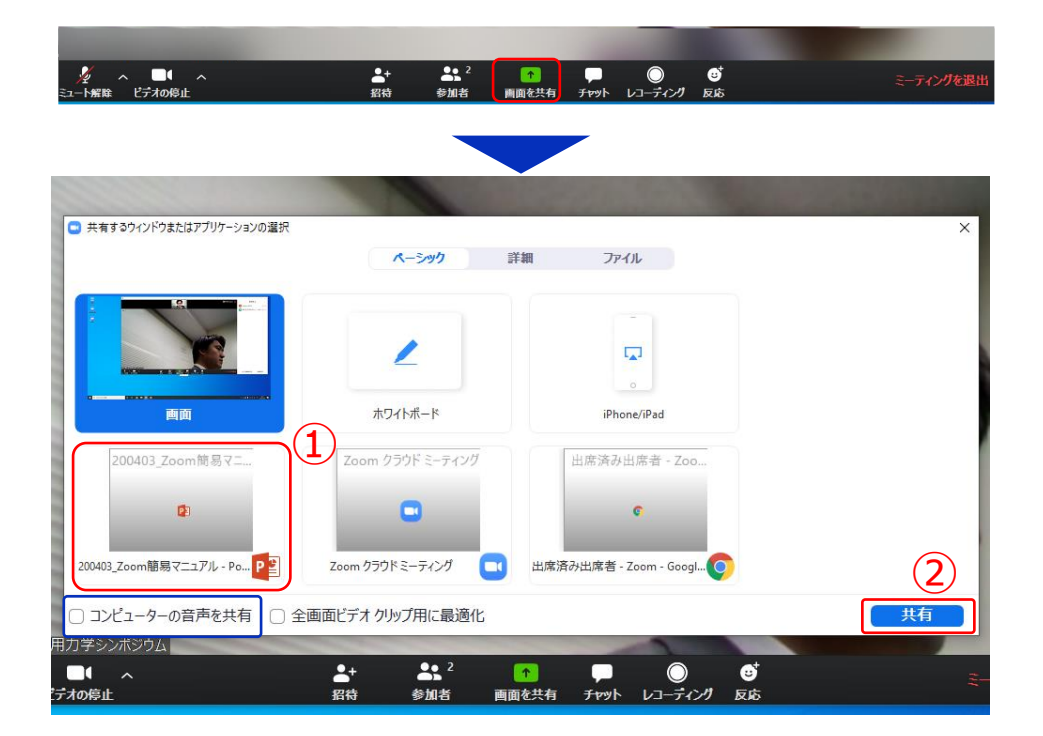

画面共有開始後、発表者の手元には共有した画面が表示され ます。PowerPointならスライドショー、PDFならフルスク リーンモードに切り替えてから発表を開始してください。

発表終了後は必ず画面上部の"共有の停止"をクリックして画面 共有を終了してください。

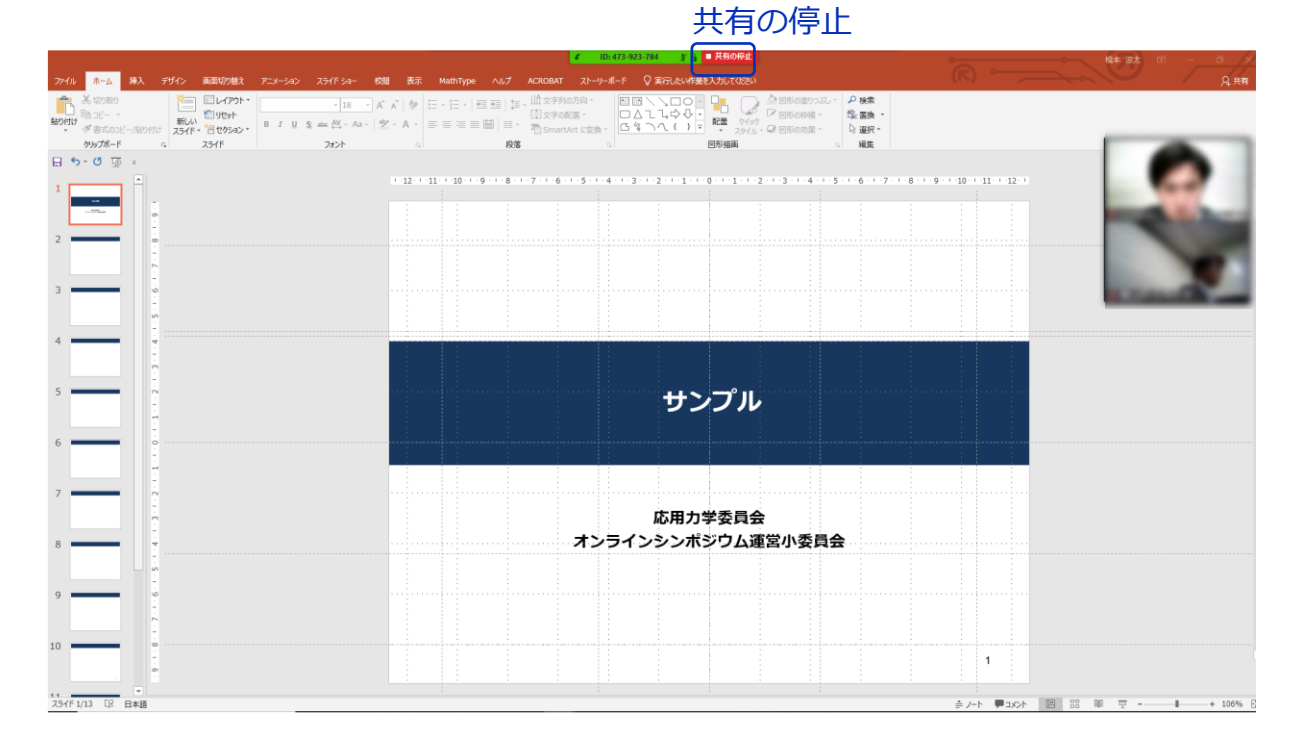

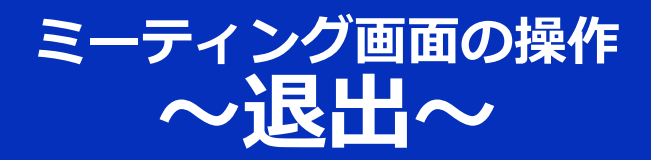

### セッションの途中で退出したい場合には、ミーティン グ画面右下の"**ミーティングを退出**"をクリックしてく ださい。

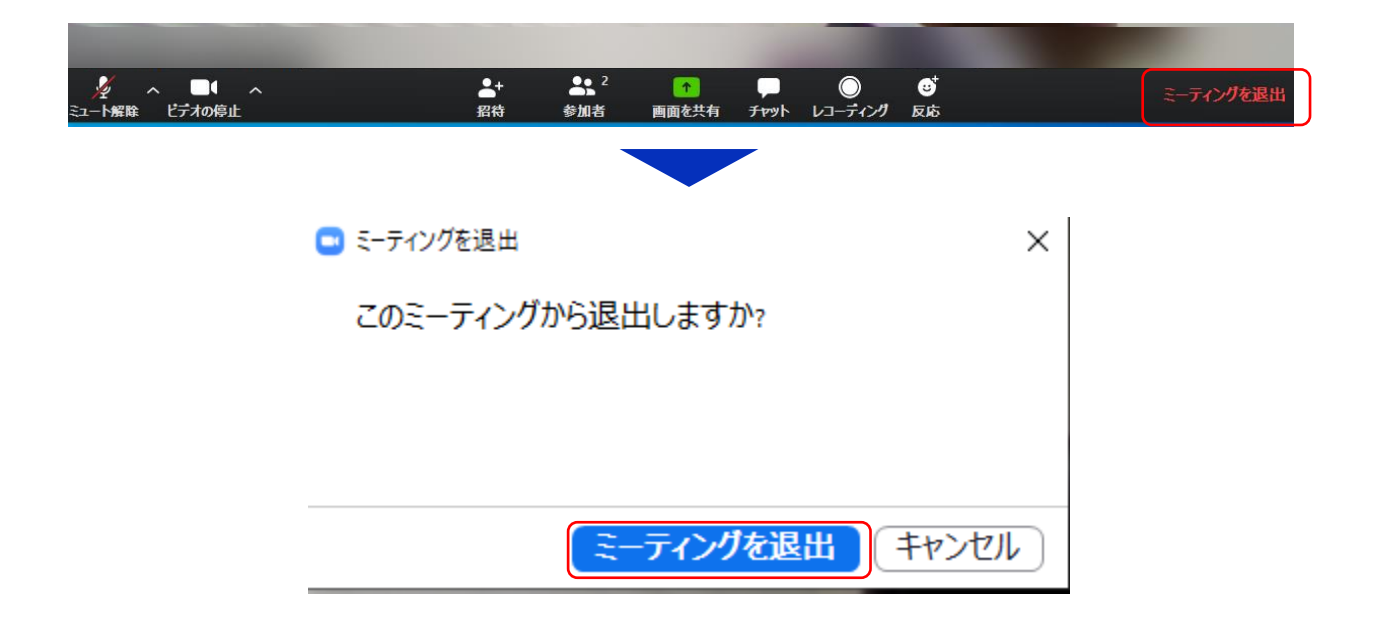

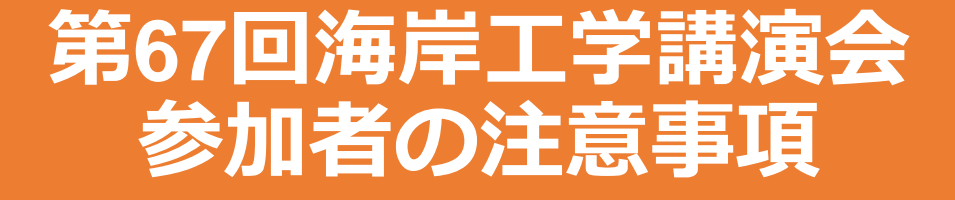

## 共通の注意事項(1)

1. 参加者名の設定をお願いします.

座長が発表者,聴講者は誰か識別できるように,氏名・所属の情報を 含むようにしてください.ご自身の表示名は会議室に接続後でも変更 可能です.

【運用例】

座長: 【座長】土木太郎 (どぼくたろう) \_ 〇〇大学

- 発表者:【発表??】土木花子(どぼくはなこ)\_△△大学
- 聴講者:土木一郎(どぼくいちろう)\_XX研究所
- ※ 発表者の ??はプログラム記載の講演番号

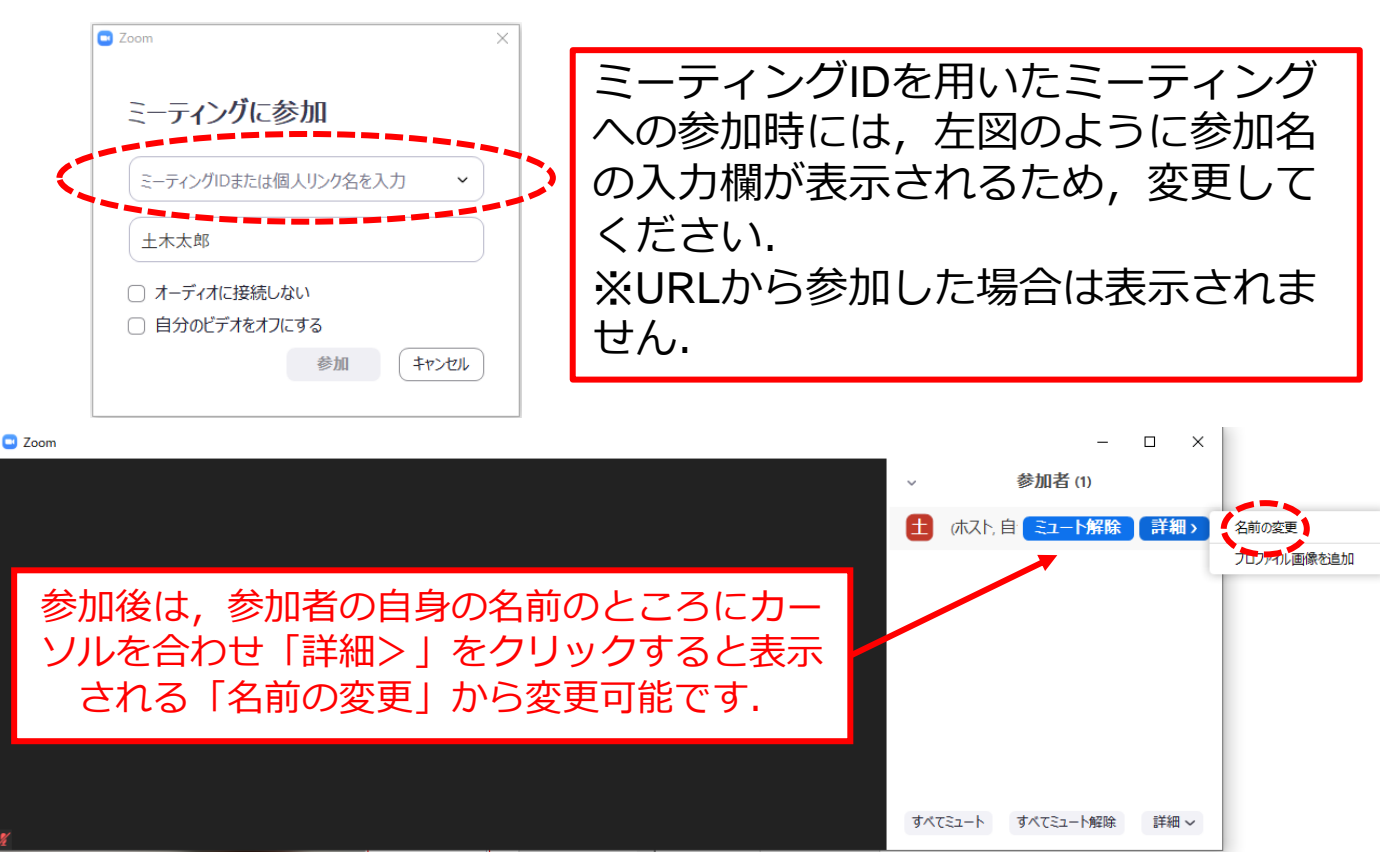

# 共通の注意事項(2)

- 2. 配信映像の録画・録音は絶対に行わないでください.
- 3. ミーティングID, パスワードは第三者に知らせないでく ださい.
- 4. 必ず事前に接続、マイク、カメラ設定の確認をしておいてください。
   ※座長、発表者、聴講者(質問中)はカメラの使用を推奨しますが、必須ではありません。
- 5. Zoomアプリで「アップデートの確認」を行い最新バー ジョンにアップデートしておいてください.
- 6. 発言するとき(発表・質疑)以外ではミュートONに設定 してください. ノイズ防止のためです.

## 口頭発表者の注意事項

- 1. セッション開始10分前までに入室してください.
- MSパワーポイントを利用する場合,発表者ツールではなく スライドの画面が共有されることを確認しておいてください。
   ※デュアルディスプレイ環境の方はご注意ください。
- 3. 座長の指示に従い,発表資料を画面共有してください.
- 4. ご自身の発表が開始直前に、ビデオON(推奨)、ミュート OFFの設定となっていることを確認してください.
- 5. 発表に音声付きファイルの使用等, PCの音声を共有する必要がある場合は, 画面の共有時に「コンピュータの音声を 共有」のチェックを必ず入れてください. (Zoom簡易マニュアルp.16参照)
- 6. 発表時間終了後,「共有の停止」ボタンを押して画面の共有を終了してください.
- 7. 発表時間の計測はご自身のPCの時計等でお願いします.予 鈴はございません. (発表12分,質疑8分の合計20分)
- 8. 録画した発表動画を提出していただいている方は、運営者 側で再生しますので上記の3~7は不要です。
- 9. 著作権への配慮
  - ・ 画像や文献の出典を明記してください.
  - ・学会でのオンライン発表は自動公衆送信による再送信とみなされます。

## 聴講者の注意事項

- 1. セッション開始前に, ビデオOFF, マイクのミュートONの 設定となっていることを確認してください.
- 2. 質問
  - 参加者リストの下部にある「手を挙げる」ボタンによる挙手機能 あるいはチャット機能を用いて質問の意思表示をしてください.
  - 座長から指名されたら、マイクのミュートをOFFにして質問を 行ってください. 質問中はビデオONを推奨します.
  - ・質問終了後は「手を降ろす」ボタンをクリックし挙手をキャンセルして、マイクのミュートをONにしてください。

座長マニュアル

- 1. 全体について
  - 発表時間の管理は座長の時計で行ってください。セッション担当者も時間を計り発表時間12分を過ぎて発表が続いている場合にはお知らせします。
  - 発表時間を超過しても発表が続いている場合は、発表の状況を見て「時間を過ぎていますので、結論を簡単にお願いします.」等、発表を終了するよう伝えてください.
- 2. セッション開始時
  - ご自身の設定がビデオON(推奨),マイクのミュートOFFになっている ことを確認してください。
  - セッション開始時に「簡単な自己紹介(氏名・所属)」をお願いします.
     その後,発表を開始する旨をお伝え下さい.
  - 以下のアナウンスをお願いします.
    - 「発表の録画・録音は行わないでください.」
    - 「発表時間は12分, 質疑8分の合計20分です.」
- 3. 発表について
  - 演題・所属・発表者の紹介を行ってください. その後,発表者に発表資料の画面共有,ビデオをON,マイクのミュートをOFFにして発表を始めるよう指示してください.
  - 発表の終了後、質疑応答の時間に入ってください。参加者の欄では挙手した順番に上から表示されるため、質問者を指名して質疑を実施してください。
- 4. その他
  - セッション運営について、本マニュアルでは不安な方は会議室ホストと 事前の打ち合わせをお願いします。